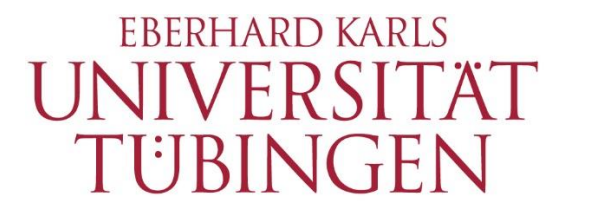

Zentrum für Datenverarbeitung (ZDV)

# alma Portal Role Student

How to register for / deregister from exams

## 1 How to register for / deregister for exams

#### 1.1 Preliminary remarks

How you register for exams in alma depends on whether you are an Erasmus/exchange student or a fully enrolled student. Erasmus/exchange students will have to contact the lecturer.

Please note that for fully enrolled students, there are two different registration processes: one registration is for courses and the other is for examinations. With the course registration you express your wish to take part in a course. With the registration for an exam you express the wish to take the required exams. In some cases, students only want to hear a lecture and not take the associated exam. The two separate registration processes allow for such flexibility for your studies.

Most of our degree programmes and exams are managed in alma; for those you can register and deregister there. The degree programmes which are not managed in alma will have different registration procedures. For more information please see the homepage of the Central Examinations Office: <u>https://uni-tuebingen.de/en/120435</u>.

Please note the specific periods for registration and deregistration of exams. You can also find these periods on the homepage of the Central Examinations Office. Registration and deregistration are only possible during those specific periods. If you cannot see the registration button, this means in most cases that the registration period for this exam has not yet started.

### **1.2 Registration for exams**

Change the default language from "Deutsch" to "English" on the alma homepage.

|             | â      | EBERHARD KARLS<br>UNIVERSITÄT<br>THIRINGENI | Ŷ   | Eberhar     | d Karls Universi   | ität Tübingen | Deutsch |     |             | Benutzerke | ennung | Passwort | Anr            | melden     |
|-------------|--------|---------------------------------------------|-----|-------------|--------------------|---------------|---------|-----|-------------|------------|--------|----------|----------------|------------|
|             |        | TUBINGEN                                    | 200 | unna        |                    |               | Deutsch | -   |             |            |        | 2        | Zugangsdaten v | vergessen? |
|             |        |                                             |     |             | <u>Startseite</u>  | Bewerbung     | English | bot | Organisatio | n          |        |          |                |            |
| alma        | 1      |                                             |     |             |                    |               |         |     |             |            |        |          |                |            |
| <u>Star</u> | tseite | Bewerber/-inne                              | n s | Studierende | Mitarbeiter/-innen |               |         |     |             |            |        |          |                |            |

Log in with your university login and your associated password.

|      | â         | eberhard karls<br>UNIVERSITAT<br>TÜBINGEN |       | Eberhard Karls Universität Tübingen alma |           | User name       | Password     | Login<br>Lost login data? |  |  |
|------|-----------|-------------------------------------------|-------|------------------------------------------|-----------|-----------------|--------------|---------------------------|--|--|
|      |           |                                           |       |                                          |           |                 |              |                           |  |  |
|      |           |                                           |       | <u>Home</u>                              | Admission | Studies offered | Organisation |                           |  |  |
| alma | 1         |                                           |       |                                          |           |                 |              |                           |  |  |
| Hon  | <u>ne</u> | Application/Registre                      | ation | Students Employees                       |           |                 |              |                           |  |  |

Choose "My Studies" and then "Planner of studies with module plan".

| My Studies             | Studies offered | Organisation |
|------------------------|-----------------|--------------|
| Planner of studies wit | th Module plan  |              |
| Schedule               |                 |              |
| Show my enrollments    | 5               |              |
| My achievements        |                 |              |
| Register for electives |                 |              |
| Student Service        |                 |              |

If you are enrolled in more than one subject, choose the subject for which you want to register the exam.

|                                                                         | Home                                 | <u>My Studies</u> | Studies offered | Organisation       | User information |                                |
|-------------------------------------------------------------------------|--------------------------------------|-------------------|-----------------|--------------------|------------------|--------------------------------|
| You are here: Home > My Studies > Pla<br>Planner of studies with Module | nner of studies with Modul<br>e plan | <u>e plan</u>     |                 |                    |                  |                                |
| i Please select a course of study                                       |                                      |                   |                 |                    |                  |                                |
| Course of studies                                                       |                                      |                   | Subject         | t related semester | Last re          | eregistration term             |
| Bachelor of Education Englisch (H-2015                                  | -1)                                  |                   | 2               |                    | Somme            | er 2022                        |
| Bachelor of Education Politikwissensch                                  | aft (H-2018-1)                       |                   | 2               |                    | Somme            | er 2022                        |
| Bachelor of Education Bildungswissens                                   | chaften (Z-2020-1)                   |                   | 2               |                    | Somme            | er 2022                        |
|                                                                         |                                      |                   |                 |                    | Search result: 3 | records Row count (Max:300) 10 |

#### Then your examination regulations with all its modules will be displayed:

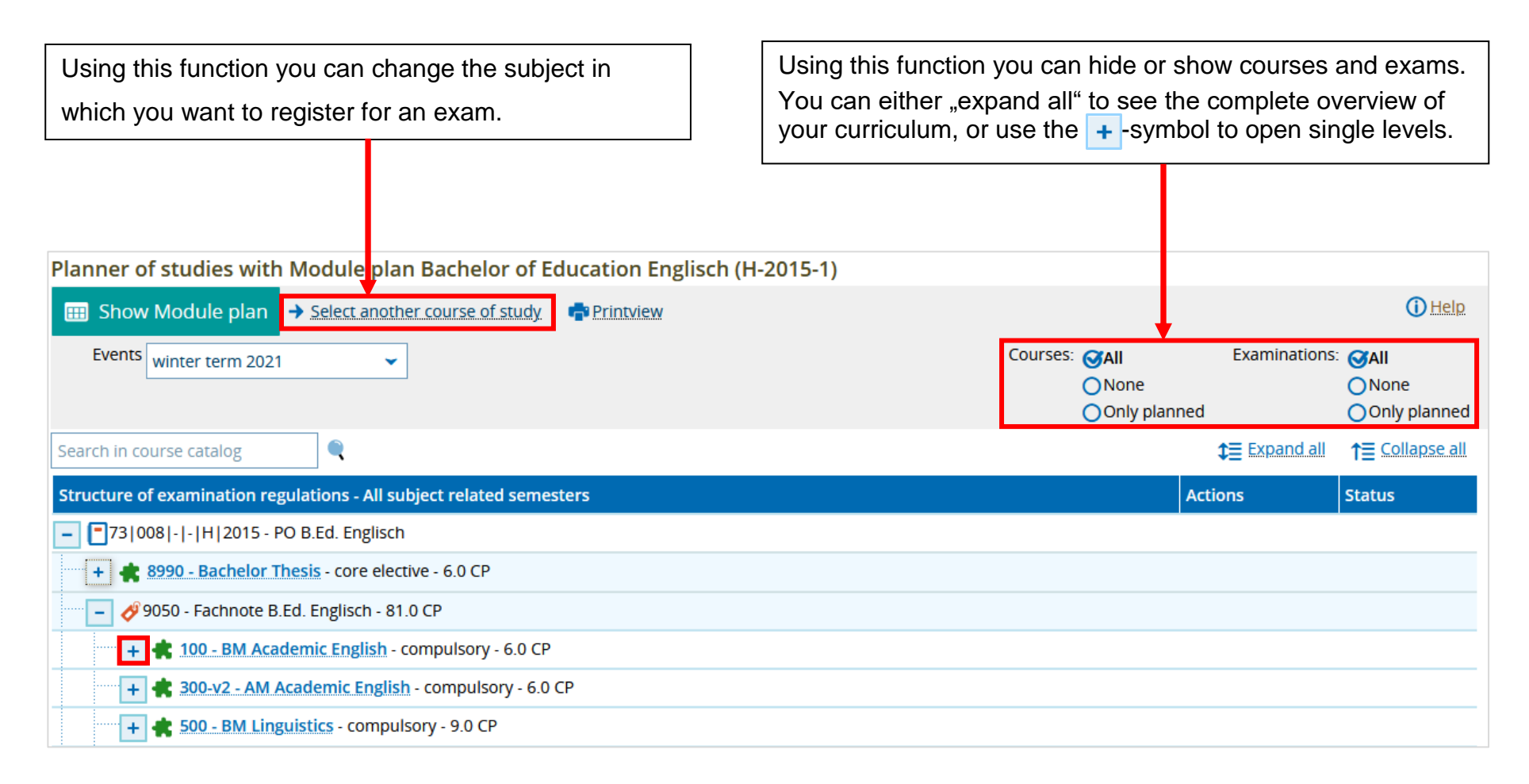

When you open the desired level (or all levels), you will see the button for exam registration (only for currently offered exams).

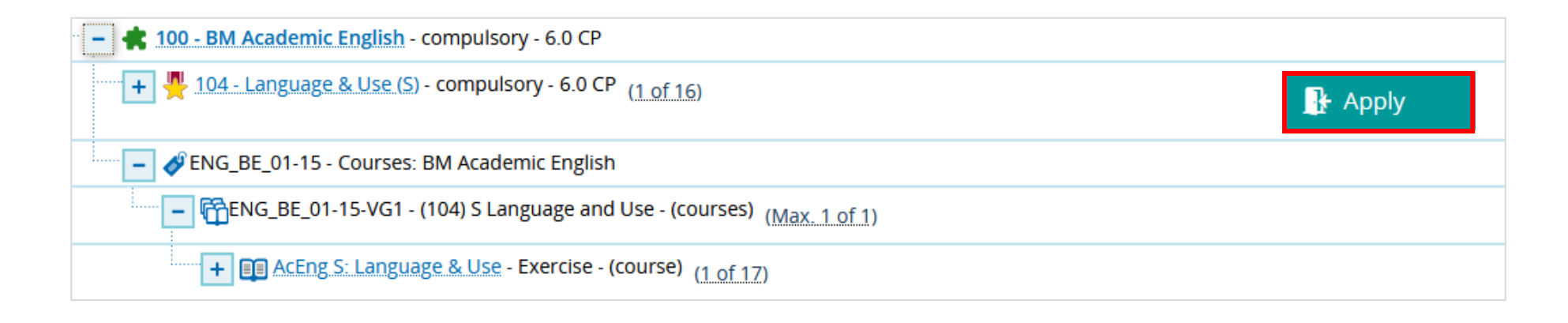

= Studienleistung (non-assessed coursework)

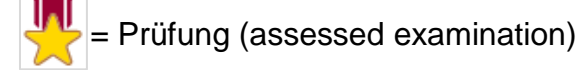

After clicking "Apply", you will see the following message:

| Pla | nner of studies with Module plan                                                                                                    |
|-----|----------------------------------------------------------------------------------------------------|
| •   | Important information for your enrollment and cancellation. Please read carefully!<br>The depiction of the examination regulations within the system may differ from the official version. The official version applies in any such cases.<br>The criteria for exam registration within the system may differ from official standards. Admission to an exam via the system does not guarantee participation in the exam. |
|     | Next Cancel enrollment                                                                                                    |

Check the box "I accept" and click "Next".

#### Please note:

The status "admitted" is not a legally binding admission to the examination.

For exams offered on more than one date, or if there is more than one exam in a module, you have to choose the date or the appropriate examination.

| Actions & messages                                                                                              | Dates & Rooms                                                                                                    | Comment |
|----------------------------------------------------------------------------------------------------|----------------------------------------------------------------------------------------------------|---------|
| Apply     The time for<br>enrollment begins at<br>Dec 6, 2021 and will expire<br>on Mar 7, 2022 11:59:59<br>PM. | AcEng S: Language & Use (Watts)<br>for the event "AcEng S: Language & Use (Watts)"<br>(winter term 2021, 16. PG)<br>Exam period 1, winter term 2021<br>• No time defined<br>Examinationform: Written<br>Prüfer/-in: M.A. Watts, Stuart |         |
| Apply     The time for<br>enrollment begins at<br>Dec 6, 2021 and will expire<br>on Mar 7, 2022 11:59:59<br>PM. | AcEng S: Language & Use (Sharp)<br>for the event "AcEng S: Language & Use (Sharp)"<br>(winter term 2021, 15. PG)<br>Exam period 1, winter term 2021<br>No time defined<br>Examinationform: Written<br>Prüfer/-in: Sharp, Jonathan      |         |
| Apply     The time for<br>enrollment begins at<br>Dec 6, 2021 and will expire<br>on Mar 7, 2022 11:59:59<br>PM. | AcEng S: Language & Use (Raisig)<br>for the event "AcEng S: Language & Use (Raisig)"<br>(winter term 2021, 17. PG)<br>Exam period 1, winter term 2021<br>No time defined<br>Examinationform: Written                                   |         |

After the registration you will see a message stating that you are now admitted to the exam. The message also states where this exam will be accredited in your curriculum (relevant if the same examination can count toward more than one module).

| l: Language & Use (S)                                                                                                 |                                                                                                    |  |  |  |
|----------------------------------------------------------------------------------------------------|----------------------------------------------------------------------------------------------------|--|--|--|
| Achievement will be related to BM Academic                                                                            | c English (Nr=100) - Fachnote B.Ed. Englisch (Nr=9050) - AK B.Ed. Englisch (Nr=9000)                                                                                                    |  |  |  |
|                                                                                                    |                                                                                                    |  |  |  |
| Status                                                                                                    | Dates & Rooms                                                                                                    |  |  |  |
| S admitted                                                                                                    | AcEng S: Language & Use (Watts)                                                                                                    |  |  |  |
| <ul> <li>The time for enrollment begins at<br/>Dec 6, 2021 and will expire on Mar 7,<br/>2022 11:59:59 PM.</li> </ul> | <ul> <li>for the event "AcEng S: Language &amp; Use (Watts)" (winter term 2021, 16. PG)</li> <li>Exam period 1, winter term 2021</li> <li>No time defined<br/>Examinationform: Written</li> <li>Prüfer/-in: M.A. Watts, Stuart</li> </ul> |  |  |  |

In the menu "My Studies" > "Show my enrollments" you can check which exams and courses you have been admitted to.

| <u>My Studies</u>      | Studies offered | Organisation |
|------------------------|-----------------|--------------|
| Planner of studies wit | h Module plan   |              |
| Schedule               |                 |              |
| Show my enrollments    |                 |              |
| My achievements        | -               |              |
| Register for electives |                 |              |
| Student Service        |                 |              |

#### **1.3 Deregistration from exams**

If you do not want to or are not able to take part in an exam, you can deregister for this exam within the specific registration and deregistration period.

To do so, choose the exam for which you want to deregister in the "Planner of studies with module plan" and click the "Sign off" button.

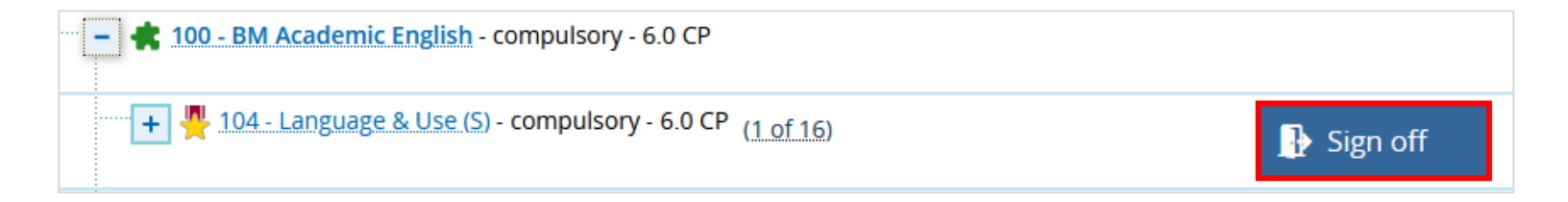

## You will then see the following page:

| Please select a date for                                                                                                  | examination.                                                                                                    |         |
|----------------------------------------------------------------------------------------------------|----------------------------------------------------------------------------------------------------|---------|
| Actions & messages                                                                                                    | Dates & Rooms                                                                                                    | Comment |
| <ul> <li>Sign off</li> <li>The time to withdraw from this examination will expire on Mar 7, 2022 11:59:59 PM.</li> </ul>  | AcEng S: Language & Use (Watts)<br>for the event "AcEng S: Language & Use (Watts)"<br>(winter term 2021, 16. PG)<br>Exam period 1, winter term 2021<br>No time defined<br>Examinationform: Written<br>Prüfer/-in: M.A. Watts, Stuart |         |
| Change selection<br>The time for<br>enrollment begins at<br>Dec 6, 2021 and will expire<br>on Mar 7, 2022 11:59:59<br>PM. | AcEng S: Language & Use (Sharp)<br>for the event "AcEng S: Language & Use (Sharp)"<br>(winter term 2021, 15. PG)<br>Exam period 1, winter term 2021<br>• No time defined<br>Examinationform: Written<br>Prüfer/-in: Sharp, Jonathan  |         |
| Change selection<br>The time for<br>enrollment begins at<br>Dec 6, 2021 and will expire<br>on Mar 7, 2022 11:59:59<br>PM. | AcEng S: Language & Use (Raisig)<br>for the event "AcEng S: Language & Use (Raisig)"<br>(winter term 2021, 17. PG)<br>Exam period 1, winter term 2021<br>No time defined<br>Examinationform: Written                                 |         |

If more than one date is offered for an exam, you can change your registration from one to another; or you can deregister completely from the exam by choosing the "Sign off" button.

After this you will see a message confirming your deregistration from the exam.

| Back to overview                                                                                               |                                                                                                    |
|----------------------------------------------------------------------------------------------------|----------------------------------------------------------------------------------------------------|
| 104: Language & Use (S)                                                                                        |                                                                                                    |
|                                                                                                    |                                                                                                    |
| Status                                                                                                    | Dates & Rooms                                                                                                    |
| Not enrolled                                                                                                   | AcEng S: Language & Use (Watts)                                                                                                    |
| <ul> <li>The time to withdraw from this<br/>examination will expire on Mar 7,<br/>2022 11:59:59 PM.</li> </ul> | <ul> <li>for the event "AcEng S: Language &amp; Use (Watts)" (winter term 2021, 16. PG)</li> <li>Exam period 1, winter term 2021</li> <li>No time defined<br/>Examinationform: Written</li> </ul> |
|                                                                                                    | 💄 Prüfer/-in: M.A. Watts, Stuart                                                                                                    |

You can also find the "Sign off" button for the exam via the menu "My Studies" > "Show my enrollments".

| examination: 104 Language & Use (S)                                                                                                    |                                                                     |          |
|----------------------------------------------------------------------------------------------------|---------------------------------------------------------------------|----------|
| Dates and rooms                                                                                                    | Status                                                              | Actions  |
| <ul> <li>15. Parallelgruppe AcEng S: Language &amp; Use (Watts)</li> <li>, No time defined<br/>Examinationform: Written</li> <li>Prüfer/-in: M.A. Watts, Stuart</li> </ul> | Your actual status: admitted<br>Term of the examination: wt<br>2021 | Sign off |

- Please note the requirements and regulations of your examination regulations these are the legally binding ones – as well as the information on the website of the Central Examinations Office (https://uni-tuebingen.de/en/120435).
- If there is something wrong with your exam registration or your Transcript of Records, please contact the Central Examinations Office.
- If you have technical questions or problems, please send an e-mail with a detailed description of the problem (ideally with a screenshot) and your matriculation number to <u>alma-support@uni-tuebingen.de</u>.
- For further information please see the "FAQs for students" under https://uni-tuebingen.de/en/172170